# Oversigtsvejledning

# Lær om printeren

# Beskrivelse af printerens kontrolpanel

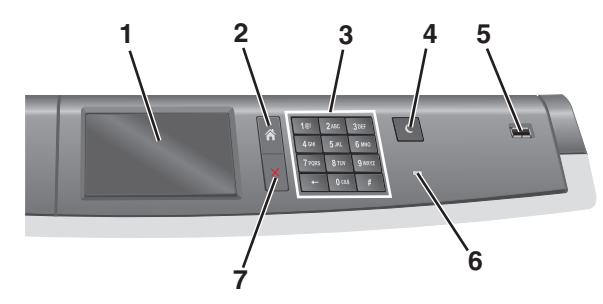

| Komponent |                   | Beskrivelse                                                                                                    |
|-----------|-------------------|----------------------------------------------------------------------------------------------------|
| 1         | Vis               | Viser status for printeren                                                                                                  |
| 2         | Hjem              | Lader dig navigere tilbage til startskærmen                                                                                 |
| 3         | Tastatur          | Lader dig indtaste tal, bogstaver eller symboler                                                                            |
| 4         | Slumringstilstand | Aktiverer slumringstilstand                                                                                                 |
|           |                   | Bemærk! Tryk på berøringsskærmen eller ethvert<br>hårdt tryk på en knap får printeren til at afslutte<br>slumringstilstand. |
| 5         | USB-port          | Giver brugeren mulighed for at slutte et USB-<br>flashdrev til printeren                                                    |
|           |                   | Bemærk! Kun den forreste USB-port understøtter<br>flash-drev.                                                               |
| 6         | Indikatorlampe    | • Fra – Printeren er slukket.                                                                                               |
|           |                   | <ul> <li>Blinker grønt – Printeren varmer op, behandler<br/>data eller udskriver.</li> </ul>                                |
|           |                   | <ul> <li>Lyser grønt - Printeren er tændt, men ikke i<br/>brug.</li> </ul>                                                  |
|           |                   | <ul> <li>Lyser rødt – Der er behov for brugerindgriben.</li> </ul>                                                          |
|           |                   | <ul> <li>Gul – Printeren går i slumrings- eller<br/>dvaletilstand.</li> </ul>                                               |
| 7         | Stop/Annuller     | Stopper al printeraktivitet                                                                                                 |
|           |                   | Bemærk! Der vises en liste over valgmuligheder,<br>når Stoppet vises på displayet.                                          |

## Om startskærmbilledet

Når printeren tændes, vises et basisskærmbillede, kaldet startskærmbilledet, på displayet. Brug knapperne på startskærmbilledet og ikonerne til at starte en handling.

**Bemærk!** Afhængigt af dine indstillinger, den administrative opsætning og aktive integrerede løsninger kan dine skærmbilleder og knapper afvige lidt fra de viste.

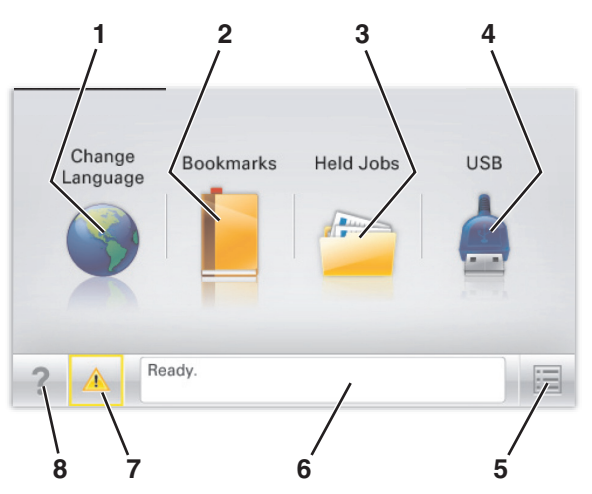

| Tryk på |                             | For at                                                                                                    |
|---------|-----------------------------|----------------------------------------------------------------------------------------------------|
| 1       | Skift sprog                 | Skift primært sprog på printeren.                                                                                                    |
| 2       | Bogmærker                   | Opret, organisér og gem en række<br>bogmærker (URL'er) i en træstrukturvisning<br>med mapper og fillinks.                                                                                                    |
|         |                             | Bemærk! Træstrukturen inkluderer ikke<br>bogmærker oprettet inden for Formularer<br>og favoritter, og dem i træet er ikke<br>anvendelige fra Formularer and favoritter.                                                           |
| 3       | Tilbageholdte job           | Vis alle aktuelle tilbageholdte job.                                                                                                    |
| 4       | USB eller USB<br>Thumbdrive | Få vist, vælg eller udskriv fotos og<br>dokumenter fra et flashdrev.<br><b>Bemærk!</b> Dette ikon vises kun, når du<br>vender tilbage til startsiden, mens der er<br>sluttet et hukommelseskort eller flashdrev<br>til printeren. |
| 5       | Menuer                      | Få adgang til printermenuerne.<br><b>Bemærk!</b> Disse menuer er kun<br>tilgængelige, når printeren er i Klar-<br>tilstand.                                                                                                    |

| Tryk p | å                      | For at                                                                                                    |
|--------|------------------------|----------------------------------------------------------------------------------------------------|
| 6      | Statusbeskedbjælke     | <ul> <li>Vis den nuværende printerstatus, såsom<br/>Klar eller Optaget.</li> <li>Vis printerforhold, f.eks. Fuser<br/>mangler eller Kassette snart<br/>tom.</li> <li>Vis meddelelser om, hvad brugeren bør<br/>gøre og vejledningen til at fjerne dem.</li> </ul>                                  |
| 7      | Status/forbrugsstoffer | <ul> <li>Vis en advarsel eller fejlmeddelelse, hver<br/>gang printeren kræver en handling fra<br/>brugerens side for at kunne fortsætte<br/>behandlingen.</li> <li>Få adgang til meddelelsesskærmbilledet<br/>og få flere oplysninger om meddelelsen<br/>samt, hvordan man fjerner den.</li> </ul> |
| 8      | Тір                    | Åbn kontekstafhængige Hjælp-oplysninger<br>på berøringsskærmen.                                                                                                    |

Denne kan også vises på startskærmbilledet:

| Tryk på                     | For at                                |
|-----------------------------|---------------------------------------|
| Søg efter Tilbageholdte job | Søg efter aktuelle tilbageholdte job. |

# Brug af knapperne på berøringsskærmen

**Bemærk!** Startskærmen, dens ikoner og dens knapper afhænger muligvis af startskærmens tilpassede indstillinger, administrative konfiguration samt aktive integrerede løsninger.

# Eksempel på berøringsskærm

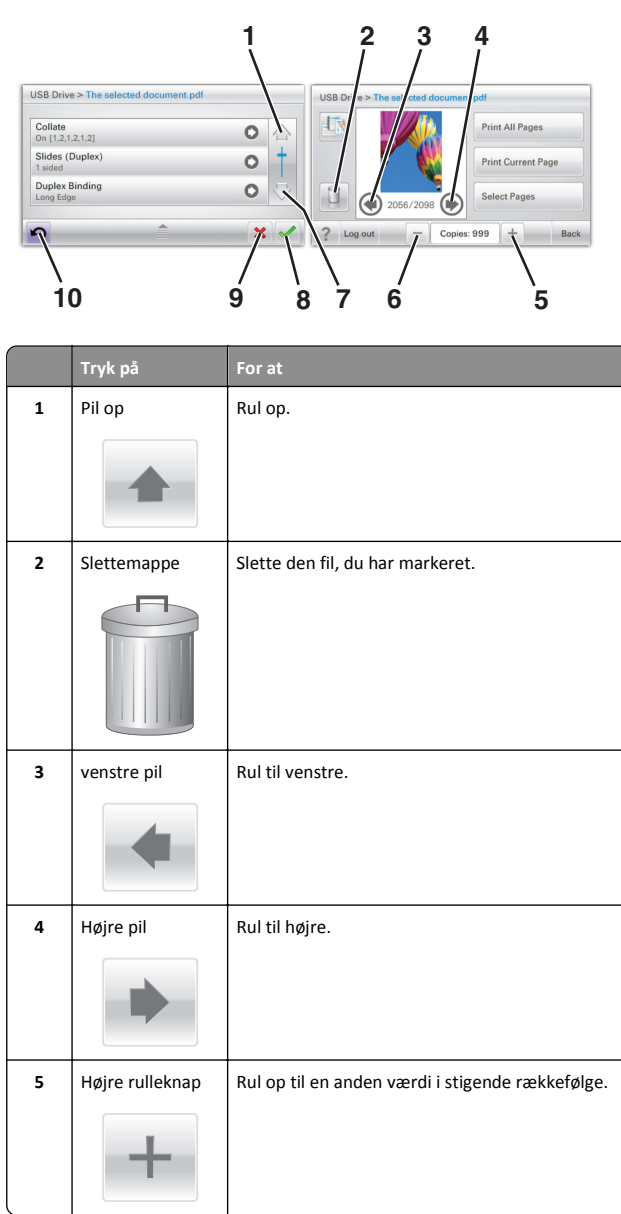

|    | Tryk på           | For at                                                                                                    |
|----|-------------------|----------------------------------------------------------------------------------------------------|
| 6  | Venstre rulleknap | Rul ned til en anden værdi i faldende rækkefølge.                                                                           |
| 7  | Pil ned           | Rul ned.                                                                                                    |
| 8  | Accepter          | Gem en indstilling.                                                                                                    |
| 9  | Annuller          | <ul> <li>Annuller en handling eller et valg.</li> <li>Gå ud af et skærmbillede og tilbage til forrige<br/>skærm.</li> </ul> |
| 10 | Bagside           | Navigerer tilbage til den foregående skærm.                                                                                 |

#### Andre knapper på berøringsskærmen

| Tryk på    | For at                                                         |
|------------|----------------------------------------------------------------|
| Afslut     | Afslutte den aktuelle skærm og vende tilbage til startskærmen. |
|            |                                                                |
| Radioknap  | Vælg eller ryd et element.                                     |
| $\bigcirc$ |                                                                |
|            |                                                                |

### Funktioner

| Funktion                                                                                                    | Beskrivelse                                                                                                    |  |
|----------------------------------------------------------------------------------------------------|----------------------------------------------------------------------------------------------------|--|
| Menusporingslinje:<br><u>Menuer &gt; Settings</u><br>(Indstillinger) ><br><u>Udskriftsindstillinger</u> >Antal<br>kopier | En menusporlinje findes øverst på hvert<br>menuskærmbillede. Denne funktion<br>fungerer som et spor, der viser den vej, der<br>er anvendt for at nå til den aktuelle menu.<br>Den angiver den præcise placering inden for<br>menuerne.                         |  |
|                                                                                                    | Antal kopier er ikke understreget, da dette<br>er det aktuelle skærmbillede. Hvis denne<br>funktion anvendes i skærmbilledet Antal<br>kopier, før antal kopier er angivet og gemt,<br>gemmes valget ikke, og det bliver ikke<br>brugerens standardindstilling. |  |
| Orientering om<br>tilsynsmeddelelse                                                                                      | Hvis en orientering om tilsynsmeddelelse<br>påvirker en funktion, vises dette ikon, og<br>den røde indikatorlampe blinker.                                                                                                    |  |
| Advarsel                                                                                                    | Hvis der opstår en fejltilstand, vises dette<br>ikon.                                                                                                    |  |

# Opsætning og brug af startskærmsprogrammer

# Adgang til Embedded Web Server

Den indtegrerede webserver er printerwebsiden, hvor du kan se og fjernkonfigurere printerindstillinger, selv når du ikke er i fysisk nærhed af printeren.

- **1** Sådan hentes printerens IP-adresse:
  - Fra startskærmen på printerens kontrolpanel
  - Fra afsnittet TCP/IP i menuen Netværk/porte
  - Ved at udskrive en netværksinstallationsside eller menuindstillingsside og derefter finde afsnittet TCP/IP

**Bemærk!** En IP-adresse vises som fire sæt tal, adskilt af punktummer, f.eks. **123.123.123.123.** 

- 2 Åbn en webbrowser, og angiv derefter printerens IP-adresse i adressefeltet.
- 3 Tryk på Enter.

**Bemærk!** Hvis du bruger en proxyserver, skal du deaktivere den midlertidigt for at indlæse websiden korrekt.

### Aktivere startskærmsprogrammer

For detaljerede oplysninger om konfigurering og brug af startskærmprogrammerne bedes du kontakte den forhandler, hvor du købte printeren.

#### Baggrund og pauseskærm

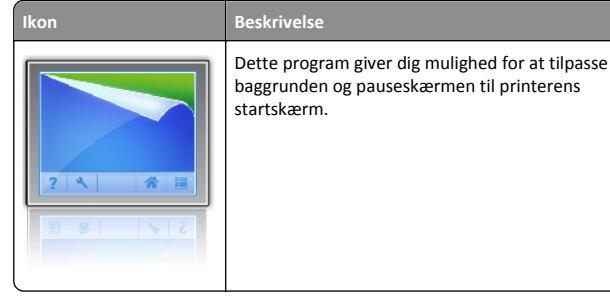

For at skifte printerstartskærmens baggrund vha. printerens kontrolpanel skal du gøre følgende:

**1** På startsiden skal du navigere til:

Skift baggrund > vælg den baggrund, der skal bruges

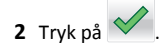

#### Formularer og favoritter

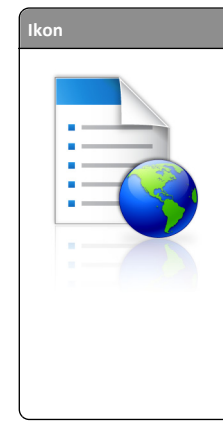

Beskrivelse Programmet hjælper dig med at forenkle og strømline arbejdsprocessen ved hurtigt at lade dig finde og udskrive ofte anvendte formularer direkte fra startskærmen. For eksempel kan du udskrive den seneste version af en formular præcis, når du har brug for den. Dette overflødiggør trykte formularer på lager, som let kan blive uaktuelle. Bemærk! Printeren skal have tilladelse til at få adgang til den netværksfolder. FTP-sted eller

adgang til den netværksfolder, FTP-sted eller websted, hvor bogmærket er gemt. Fra den computer, hvor bogmærket er gemt, anvend delings-, sikkerheds- og firewall-indstillinger for som minimum at tillade printeren en *læse* adgang. Se den dokumentation, der fulgte med operativsystemet, for at få hjælp.

For at konfigurere formularer og favoritter, gør følgende:

- 1 Fra den indbyggede webserver skal du klikke på Indstillinger > Enhedsløsninger > Løsninger (eSF) > Formularer og favoritter.
- 2 Definer bogmærkerne og tilpas indstillingerne.
- 3 Klik på Anvend.

For at anvende dette program, skal du trykke på **Formularer og favoritter** på startskærmen og derefter navigere gennem formularkategoriser eller søge efter formularer baseret på et formularnummer, navn eller beskrivelse.

#### Økoindstillinger

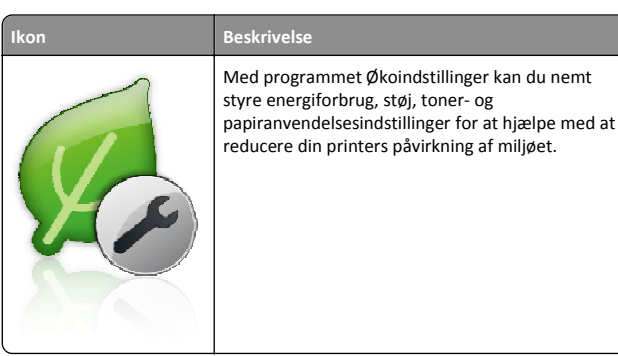

#### Showroom

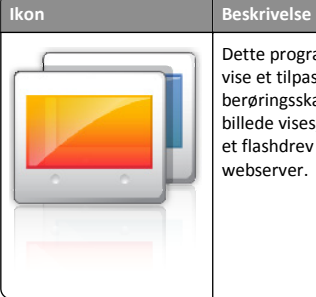

Dette program giver dig mulighed for at oprette og vise et tilpasset diasshow på din printers berøringsskærm. Du kan angive, hvor længe hvert billede vises, og billederne kan indhentes enten fra et flashdrev eller via printerens indbyggede webserver.

#### Fjernkontrolpanel

Dette program viser printerens kontrolpanel på din computerskærm og giver dig mulighed for at interagere med printerens kontrolpanel, også selv om du ikke er i fysisk nærhed af printeren. Fra din computerskærm kan du se printerens status, frigive tilbageholdte udskrivningsjob, oprette bogmærke og udføre andre udskrivningsrelaterede opgaver, som du normalt foretager, når du står ved printeren.

For at aktivere fjernkontrolpanelet skal du gøre følgende:

- 1 Fra den indbyggede webserver skal du klikke på Indstillinger > Enhedsløsninger > Løsninger (eSF) > Fjernkontrolpanel.
- 2 Vælg Aktiveret afkrydsningsfelt og tilpas indstillingerne.
- 3 Klik på Anvend.

For at anvende fjernbetjeningspanelet, skal du fra den indbyggede webserver klikke på **Programmer > Fjernbetjeningspanel > Start VNC-Applet**.

## Eksport og import af en konfiguration via Embedded Web Server

Du kan eksportere konfigurationsindstillinger til en tekstfil, som siden kan importeres og bruges til at anvende indstillingerne i en eller flere printere.

#### **Eksportere en konfiguration**

- 1 Klik på Indstillinger eller Konfiguration i Integrerede løsninger.
- 2 Klik på Enhedsløsninger > Løsninger (eSF), eller klik på Integrerede løsninger.
- **3** Fra Installerede løsninger skal du klikke på navnet på det program, der skal konfigureres.

- 4 Klik på Konfigurer > Eksporter.
- 5 Følg vejledningen på computerskærmen for at gemme konfigurationsfilen, og indtast derefter et unikt filnavn, eller brug standardnavnet.

**Bemærk!** Hvis fejlen **JVM Ikke nok hukommelse** opstår, gentages eksporten, indtil konfigurationsfilen er gemt.

#### Importere en konfiguration

- 1 Klik på Indstillinger eller Konfiguration i Embedded Web Server.
- 2 Klik på Enhedsløsninger > Løsninger (eSF), eller klik på Integrerede løsninger.
- **3** Fra Installerede løsninger skal du klikke på navnet på det program, der skal konfigureres.
- 4 Klik på Konfigurer > Importer.
- **5** Gå til den gemte konfigurationsfil, og indlæs eller få vist den i eksempelvisning.

Bemærk! Hvis der opstår timeout, og der vises en tom skærm, skal du opdatere browseren og derefter klikke på Anvend.

# Ilægning af papir og specialmedier

### Angivelse af papirstørrelse og -type

Indstillingen for papirstørrelse registreres automatisk på baggrund af stillingen for papirstyrene i hver skuffe med undtagelse af Standard 150-arks skuffen (skuffe 1) og i MP-arkføderen. Indstillingen for papirstørrelse for Skuffe 1 angives manuelt via hjulet på skuffen, mens indstillingen for papirstørrelse for MP-arkføderen angives i menuen Papirstørrelse.

På startsiden skal du navigere til:

> Menuen Papir > Papirstørrelse/-type > vælg en skuffe > vælg

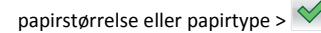

Kun Skuffe 1 har Almindeligt papir som standardpapirtypeindstilling fra fabrikkens side. Brugerdefineret 2, 3, 4, 5 og 6 er standardindstillingerne for de øvrige skuffer.

# llægning af printmedie i standard- eller valgfri bakke til 550 ark

Printeren har en standardbakke til 150 ark (bakke 1) og til 250 ark (bakke 2), og den kan have en eller flere ekstra bakker til 550 ark. Alle bakker til 550 ark understøtter samme størrelser og typer papir.

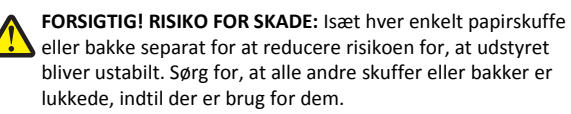

1 Træk bakken helt ud.

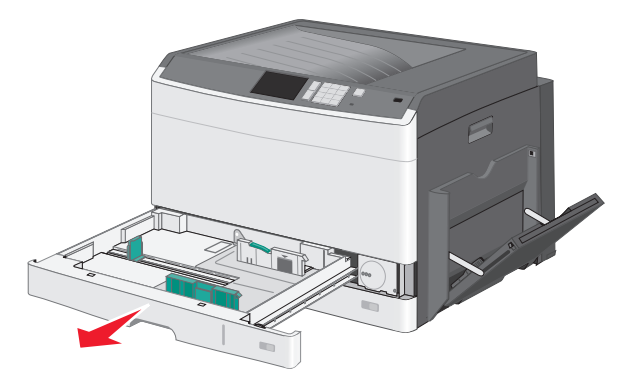

Bemærk størrelsesindikatorerne i bunden af bakken. Brug disse indikatorer til at placere styrene.

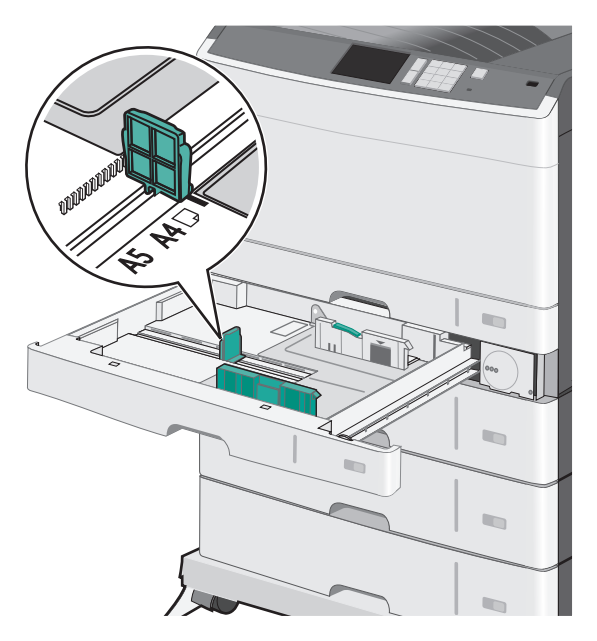

2 Sørg for at låse breddestyrslåsen bagest på bakken op. Klem breddestyret sammen, og flyt det til den position, der passer størrelsen for det papir, du ilægger.

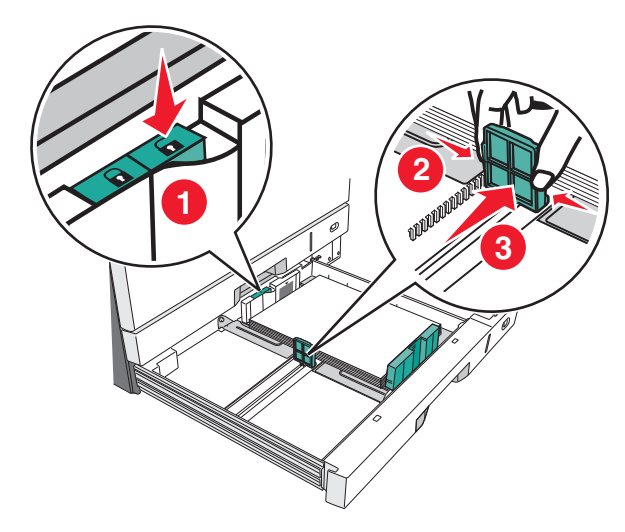

**Bemærk!** Brug altid breddestyrslåsen bag på bakken for at forhindre, at margenerne flyttes ved et uheld.

**3** Klem længdestyret sammen, og flyt det til den position, der passer størrelsen for det papir, du ilægger.

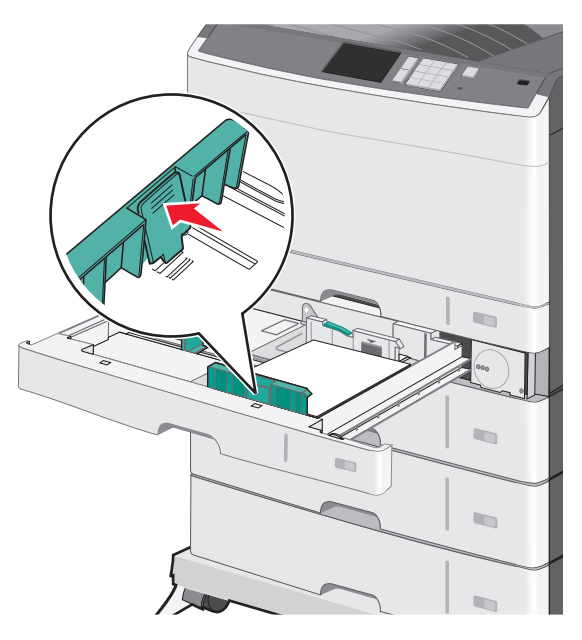

**4** Bøj arkene frem og tilbage for at løsne dem. Undgå at folde eller krølle papiret. Ret kanterne ind på en plan overflade.

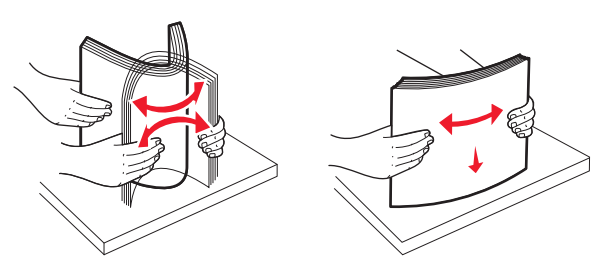

**5** Ilæg papirstakken med den anbefalede udskriftsside opad.

#### Bemærkninger:

- Hvis papiret er længere end A4, skal det ilægges med den korte kant først.
- Hvis papiret er kortere end A4, skal det ilægges med den lange kant først.

 Sørg for, at papiret er under linjen for maksimal ilægning på kanten af papirbakken. Hvis der lægges for meget papir i bakken, kan det medføre papirstop eller skade på printeren.

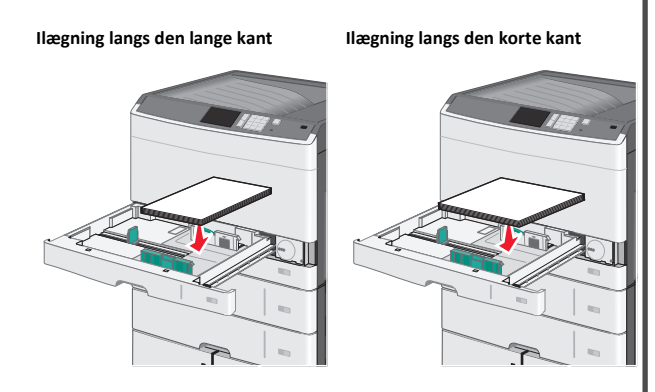

- **6** Juster både bredde- og længdestyr, så de lige rører papirstakkens kant. Sørg for, at der er god plads til papiret i bakken, at det ligger fladt, og at det ikke bøjes eller krølles.
- 7 Drej hjulet med uret for at indstille papirstørrelsen.

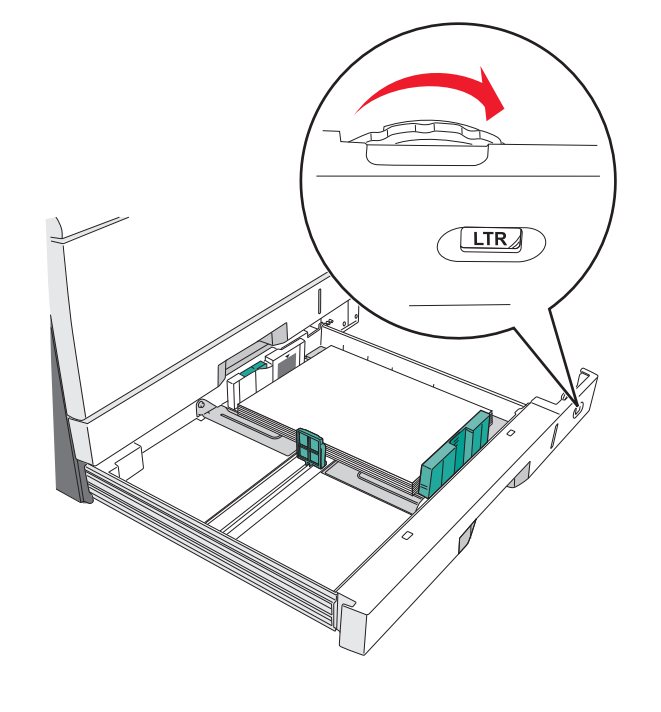

8 Lås breddestyret.

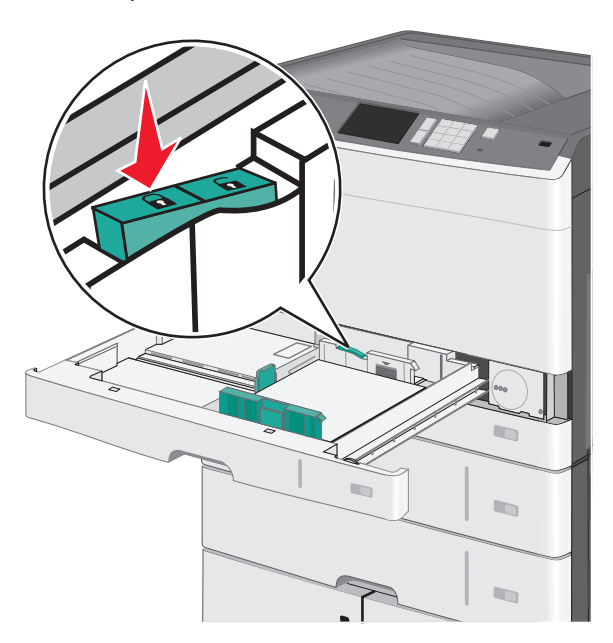

9 Indsæt bakken.

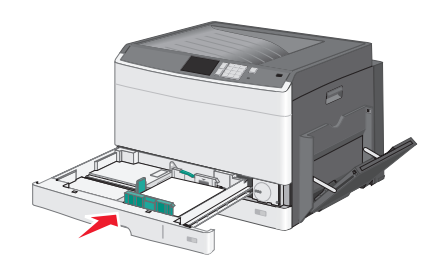

**10** Kontroller bakkens papirtype og papirstørrelse i kontrolpanelet i henhold til det papir, du har lagt i bakken.

# llægning af papir i flerformålsarkføderen

Flerformålsarkføderen kan indeholde forskellige størrelser og typer af udskriftsmedier, f.eks. transparenter, labels, kort og konvolutter. Den kan bruges til enkelte sider eller manuel udskrivning eller som en ekstra bakke.

Flerformålsarkføderen kan indeholde cirka:

- 50 ark af papir på 75 g/m<sup>2</sup> (20 lb)
- 10 konvolutter

• 20 transparenter

**Bemærk!** Tilføj eller fjern ikke papir eller specialmedier, når printeren udskriver fra flerformålsarkføderen, eller når indikatorlampen blinker på kontrolpanelet. Dette kan forårsage papirstop.

**1** Træk flerformålsarkføderen ned, og åbn derefter panelet.

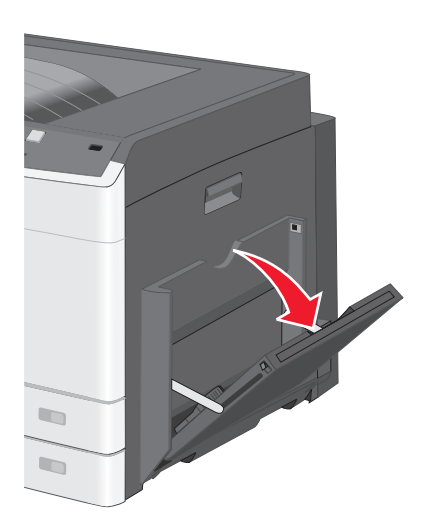

#### 2 Træk i forlængeren, indtil den er helt trukket ud.

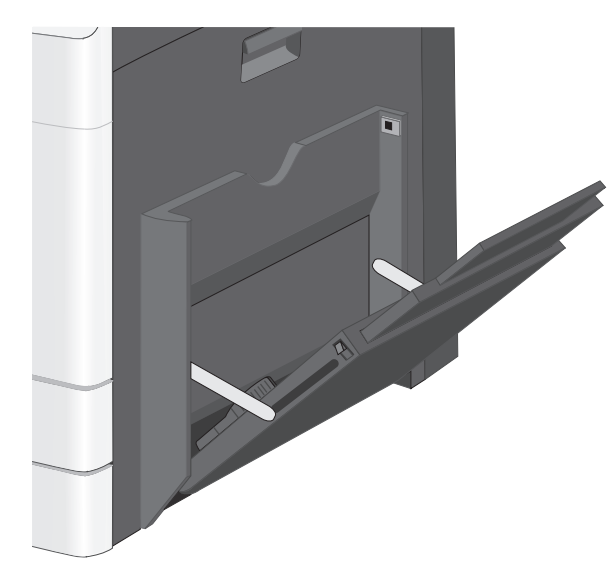

**3** Bøj papirarkene eller specialmedierne frem og tilbage for at løsne dem. Lad være med at folde eller krølle dem. Ret kanterne ind på en plan overflade.

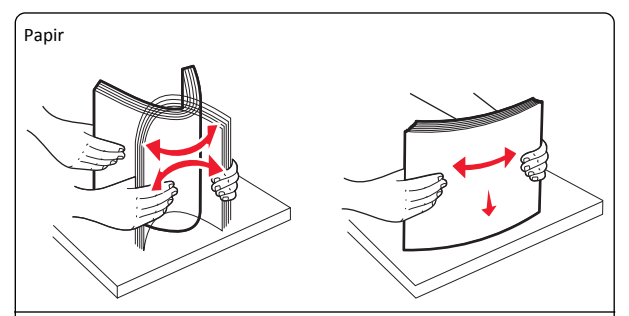

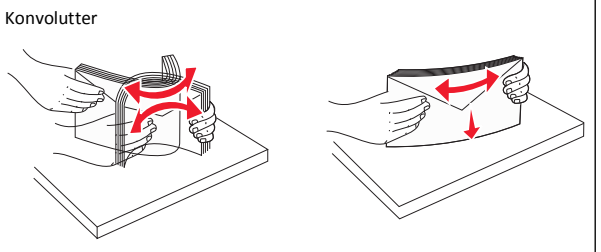

#### Transparenter

Bemærk! Undgå at ridse eller røre ved transparenternes udskriftsside.

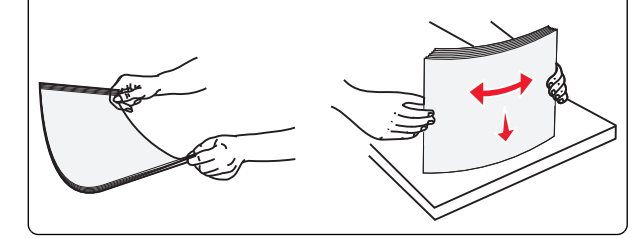

**4** Ilæg papiret eller specialmediet. Skub stakken forsigtigt ind i flerformålsarkføderen, indtil det møder et stop.

#### Bemærkninger:

- Ilæg papir i størrelserne A3, A6, 11x17, JIS B4, Statement og Legal langs den korte kant.
- Ilæg medier i størrelserne A4, A5, Exec, JIS B5 og brevpapir langs den lange kant.
- Ilæg konvolutter med flapsiden opad langs den korte kant.
- Overskrid ikke det maksimale antal medier, som flerformålsarkføderen kan indeholde.
- Ilæg kun én størrelse og én type papir ad gangen.

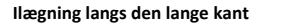

#### Ilægning langs den korte kant

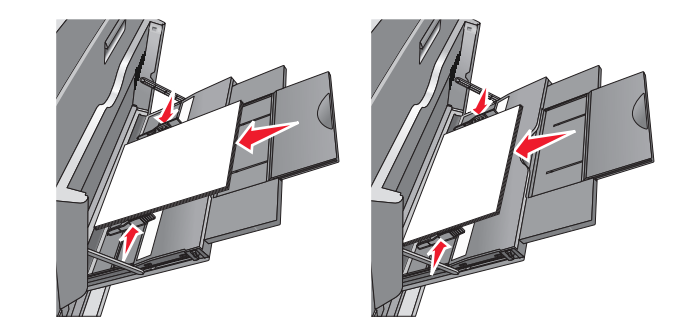

Advarsel! Potentiel skade: Brug aldrig konvolutter med frimærker, clips, snaplukning, ruder, coated indvendig beklædning eller selvklæbende lim. Disse former for konvolutter kan beskadige printeren alvorligt.

5 Juster breddestyret, så det lige rører stakkens side. Sørg for, at der er god plads til papiret eller specialmediet i flerformålsarkføderen, at det ligger fladt, og at det ikke bøjes eller krølles.

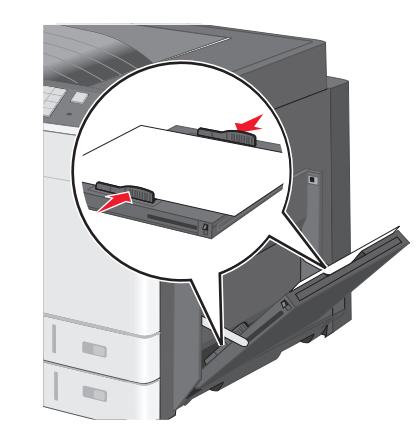

6 Indstil Papirstørrelse og Papirtype til flerformålsarkføderen (flerformålsarkføderstørrelse og flerformålsarkfødertype) på printerens kontrolpanel, så de passer til det papir eller specialmedie, der er lagt i.

# Skuffesammenkædning og fjernelse af skuffesammenkædning

#### Skuffesammenkædning

Skuffesammenkædning er nyttigt til store udskriftsjob eller ved udskrivning af flere kopier. Når én skuffe er tom, indføres mediet fra den næste sammenkædede skuffe. Når indstillingerne Papirstørrelse og -type er de samme for alle skuffer, sammenkædes skufferne automatisk. Indstillingen Paper Size (Papirstørrelse) registreres automatisk på baggrund af stillingen for papirstyrene i hver skuffe med undtagelse af Skuffe 1 og MP-arkføderen. Indstillingen Papirstørrelse. Indstillingen Paper Type (Papirtype) skal indstilles for alle skuffer via menuen Paper Type (Papirtype). Menuen Papirstørrelse/-type.

#### Fjern skuffesammenkædning

**Bemærk!** Skuffer, der ikke har de samme indstillinger som nogen andre skuffer, sammenkædes ikke.

Rediger en af følgende skuffeindstillinger:

• Papirtype

Papirtypenavne beskriver papirkendetegn. Hvis det navn, der bedst beskriver dit papir, bliver brugt af sammenkædede skuffer, skal du tildele et andet papirtypenavn til skuffen, som f.eks. Specialtype [x], eller definere dit eget specialnavn.

Papirstørrelse

llæg en anden papirstørrelse, hvis du automatisk vil ændre indstillingerne for Papirstørrelse for en skuffe. Indstillingerne for Papirstørrelse for MP-arkføderen er ikke automatiske. De skal indstilles manuelt i menuen Papirstørrelse.

Advarsel! Potentiel skade: Tildel ikke et navn til Papirtype, som ikke nøjagtigt beskriver den papirtype, der ligger i en skuffe. Temperaturen på fuseren varierer i forhold til den angivne papirtype. Udskrifter bliver muligvis ikke korrekt behandlet, hvis en unøjagtig papirtype er valgt.

#### Angivelse af et specialnavn til papirtypen

Hvis printeren er tilknyttet et netværk, kan du bruge Embedded Web Server til at definere et andet navn end specialtypenavnet <x> til de enkelte specialpapirtyper, der ilægges i printeren.

- 1 Angiv printerens IP-adresse i webbrowserens adressefelt.
  - Bemærk! Hvis du ikke kender printerens IP-adresse, kan du:

- Se IP-adressen på printerens kontrolpanel i sektionen TCP/IP i menuen Netværk/porte.
- Udskrive en side med netværksindstillinger eller menuindstillinger og se IP-adressen i sektionen TCP/IP.
- 2 Klik på Indstillinger > Papirmenu > Specialnavn > skriv et navn > Send.

Bemærk! Dette specialnavn erstatter navnet på en specialtype <x> i menuerne Specialtyper og Papirstørrelse/type.

**3** Klik på **Specialtyper** > vælg en papirtype > **Send**.

#### Tildeling af et specialpapirtypenavn

- **1** På startsiden skal du navigere til:
  - > Papirmenu > Papirstr./type
- 2 Vælg skuffenummer eller MP-arkfødertype.
- 3 Tryk på pil til højre eller pil til venstre, indtil Specialtype
   [x] eller et andet brugerdefineret navn vises.

4 Tryk på 🗸

# Udskriver

## Udskrive et dokument

#### Udskrive et dokument

- **1** Indstil papirtypen og -størrelsen, så den svarer til det ilagte papir, fra printerens kontrolpanel.
- **2** Send jobbet til udskrivning:

#### **Til Windows-brugere**

- a Når dokumentet er åbnet, skal du klikke på File (Fil) >Print (Udskriv).
- b Klik på Egenskaber, Foretrukne, Indstillinger eller Opsætning.
- **c** Juster indstillingerne, om nødvendigt.
- d Klik på OK >Udskriv.

#### **Til Macintosh-brugere**

a Tilpas indstillingerne i dialogboksen Sidelayout:

- 1 Vælg Filer >Sideopsætning, mens du har et dokument åbnet.
- **2** Vælg en papirstørrelse, eller opret en brugerstørrelse, der passer til det ilagte papir.
- 3 Klik på OK.
- **b** Tilpas indstillingerne i dialogboksen Udskriv:
  - 1 Vælg Arkiv > Udskriv, når dokumentet er åbent. Om nødvendig, klik på trekanten for at se flere optioner.
  - **2** Juster indstillingerne efter behov via pop op-menuerne under udskriftsindstillingerne.

**Bemærk!** For at udskrive på en specifik størrelse eller type af papir skal du justere papirstørrelsen eller typen af indstilling, så den passer til det ilagte papir, eller vælge en passende skuffe eller arkføder.

3 Klik på Print (Udskriv).

#### Udskrivning i sort og hvidt

På startsiden skal du navigere til:

> Indstillinger > Udskriftsindstillinger > Menuen Kvalitet >

Udskriftstilstand > Kun sort >

#### justere tonersværtningsgrad

**1** Angiv printerens IP-adresse i webbrowserens adressefelt.

Hvis du ikke kender din printers IP-adresse, kan du:

- Se IP-adressen på printerens kontrolpanel i sektionen TCP/IP i menuen Netværk/porte.
- Udskrive en side med netværksindstillinger eller menuindstillinger og se IP-adressen i sektionen TCP/IP.
- 2 Klik på Indstillinger > Udskriftsindstillinger > menuen Kvalitet > Tonersværtningsgrad.
- **3** Indstil tonersværtningsgraden.
- 4 Klik på Send.

#### Udskrivning fra et flashdrev

#### Bemærkninger:

- For at udskrive en krypteret PDF-fil skal du indtaste filadgangskoden fra printerens kontrolpanel.
- Du kan ikke udskrive filer, som du ikke har udskriftstilladelse til.

#### **1** Sæt et flashdrev i USB-porten.

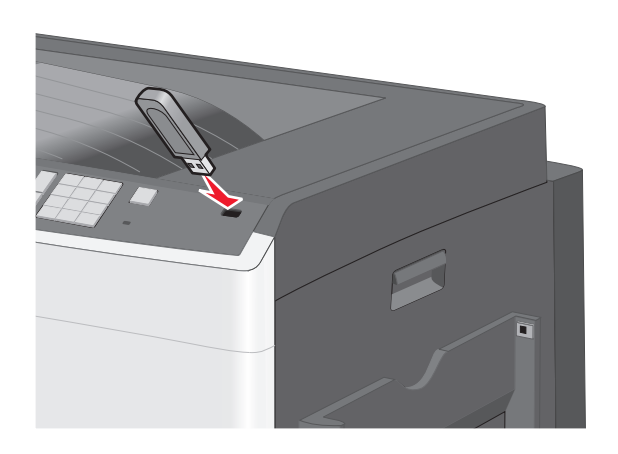

#### Bemærkninger:

- Hvis du sætter flashdrevet i, og der samtidig er opstået et problem med printeren, f.eks. papirstop, ignorerer printeren flashdrevet.
- Hvis du sætter flashdrevet i, mens printeren behandler andre job, vises meddelelsen I brug. Når disse udskriftsjob er behandlet, kan du få brug for at se listen over tilbageholdte job for at udskrive dokumenter fra flashdrevet.

#### Advarsel! Potentiel skade: Berør ikke USB-kablet,

netværksadaptere, stik, hukommelsesenheden eller printeren i det viste område, mens du aktivt udskriver, læser eller skriver fra hukommelsesenheden. Du kan miste data.

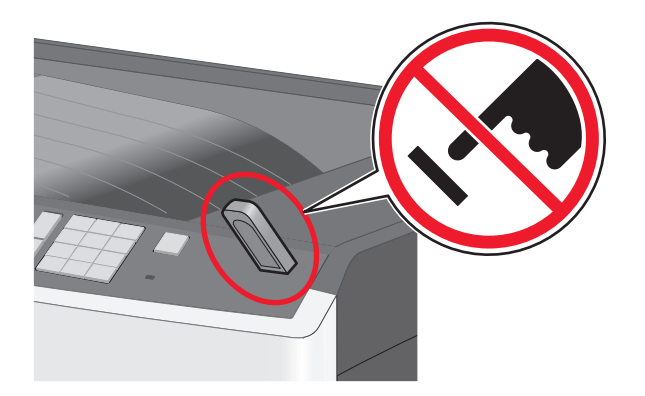

2 I printerens kontrolpanel skal du trykke på det dokument, du vil udskrive.

**3** Tryk på pilene for at øge antallet af kopier, der skal udskrives, og tryk derefter på Udskriv.

#### Bemærkninger:

- Tag ikke flashdrevet ud af USB-porten, før dokumentet er færdigudskrevet.
- Hvis du lader flashdrevet sidde i printeren efter at have forladt det første skærmbillede af USB-menuen, kan du stadig udskrive PDF-dokumenter fra flashdrevet som tilbageholdte job.

#### Udskrive fra en mobil enhed

Du kan finde en liste over understøttede mobile enheder og downloade et kompatibelt program til mobil udskrivning på vores websted.

Bemærk! Programmer til mobil udskrivning kan evt. også fås fra producenten af din mobile enhed.

# Annullering af et udskriftsjob

#### Annullering af udskriftsjob fra printerens kontrolpanel

- 1 Vælg Annuller job på printerens kontrolpanel, eller tryk på X på tastaturet.
- 2 Tryk på det udskriftsjob, du vil annullere, og tryk derefter på Slet valgte job.

Bemærk! Hvis du trykker på 🗱 på tastaturet, skal du trykke på Genoptag for at vende tilbage til startskærmbilledet.

#### Annullering af et udskriftsjob fra computeren

#### **Til Windows-brugere**

- 1 Åbn mappen Printere, og vælg derefter din printer.
- 2 Vælg det job, du vil annullere, i udskriftskøen, og slet det.

#### **Til Macintosh-brugere**

- 1 Fra Systemindstillinger i Apple-menuen skal du navigere til printeren.
- 2 Vælg det job, du vil annullere, i udskriftskøen, og slet det.

# Fjerne papirstop

# 200 papirstop

1 Åbn sidedækslet.

FORSIGTIG! VARM OVERFLADE: Printeren kan være varm ڬ indvendig. For at formindske risikoen for skader pga. en varm komponent skal overfladen køle ned, før du rører den.

**2** Træk op og udad i papiret for at fjerne det fra papirstien.

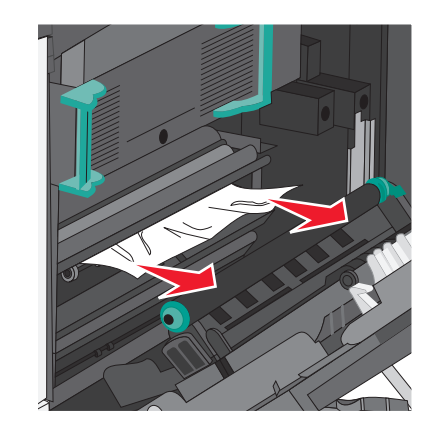

#### Bemærkninger:

- Sørg for at fjerne alle papirdele.
- Hvis papiret sidder i fuseren, skal udløserhåndtaget på fuseren sænkes og sættes til konvoluttilstand.
- Når du har fjernet det fastsiddende papir, sættes håndtaget tilbage til den korrekte position.
- **3** Luk sidepanelet.
- 4 Tryk på Fortsæt, papirstop afhjulpet.

# 201 papirstop

1 Åbn sidedækslet.

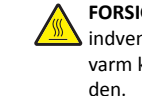

FORSIGTIG! VARM OVERFLADE: Printeren kan være varm hindvendig. For at formindske risikoen for skader pga. en varm komponent skal overfladen køle ned, før du rører den.

- **2** Undersøg, hvor papirstoppet forekommer, og fjern det:
  - **a** Hvis papiret er synligt under fuseren, skal du tage fat i begge sider af papiret og trække det ud.

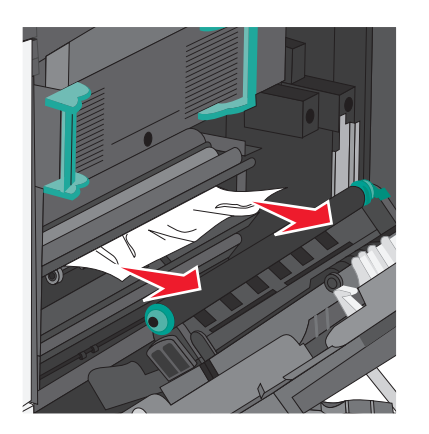

**b** Hvis papiret ikke er synligt, skal du afmontere fuserenheden.

Advarsel! Potentiel skade: Rør ikke ved den midterste del af fuserenheden. Hvis du gør det, kan fuseren tager skade.

1 Løft håndtagene på hver side af fuseren, og træk i dem for at fjerne fuserenheden.

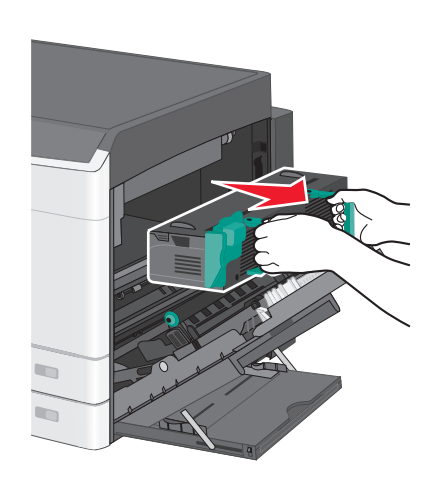

2 Fjern det fastsiddende papir.

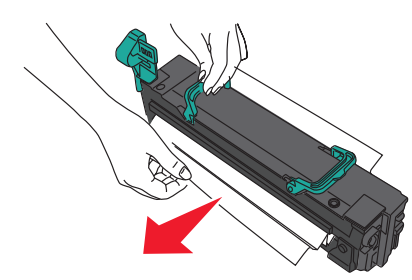

Bemærkninger:

- Sørg for at fjerne alle papirdele.
- Træk det fastklemte papir nedad.
- Hvis papiret sidder i fuseren, skal udløserhåndtaget på fuseren sænkes og sættes til konvoluttilstand.
- Når du har fjernet det fastsiddende papir, sættes håndtaget tilbage til den korrekte position.
- **3** Sæt fuserenheden tilbage i printeren ved hjælp af håndtagene på hver side af den.

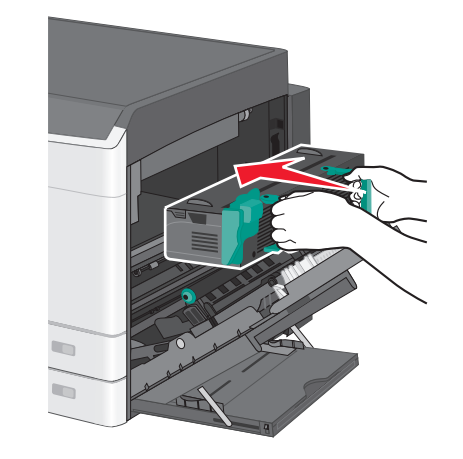

- 3 Luk sidepanelet.
- 4 Tryk på Fortsæt, papirstop afhjulpet.

# 203 papirstop

**1** Tag fat i fastsiddende papir, der er synligt i standardudskriftsbakken, og træk det forsigtigt ud.

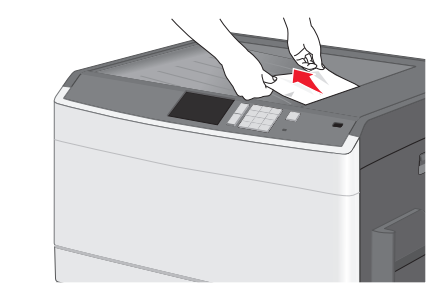

#### Bemærkninger:

- Sørg for at fjerne alle papirdele.
- Hvis papiret sidder i fuseren, skal udløserhåndtaget på fuseren sænkes og sættes til konvoluttilstand.
- Når du har fjernet det fastsiddende papir, sættes håndtaget tilbage til den korrekte position.
- 2 Tryk på Fortsæt, papirstop afhjulpet.

## 230 papirstop

- 1 Åbn sidedækslet.
- **2** Hold i håndtagene på dupleksenheden, åbn dækslet, og fjern fastklemt papir.

FORSIGTIG! VARM OVERFLADE: Printeren kan være varm indvendig. For at formindske risikoen for skader pga. en varm komponent skal overfladen køle ned, før du rører den.

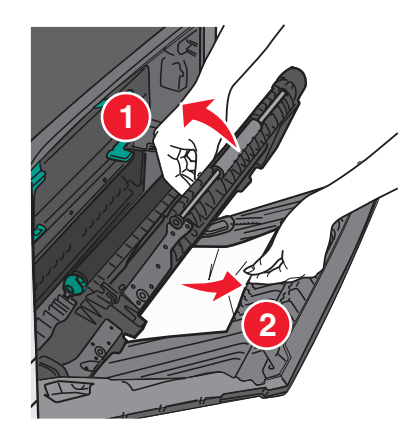

**3** Luk dækslet på dupleksenheden.

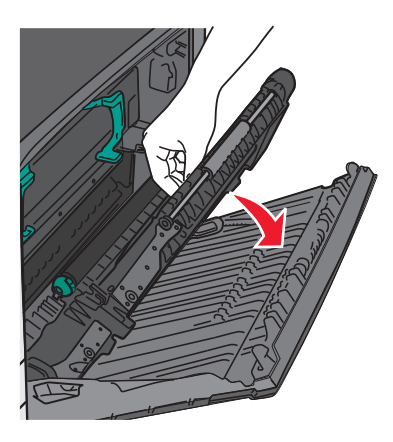

- **4** Luk sidepanelet.
- 5 Tryk på Fortsæt, papirstop afhjulpet.

## 231-239 papirstop

- 1 Åbn sidedækslet.
- 2 Hold i håndtagene på dupleksenheden, åbn dækslet, og fjern fastklemt papir.

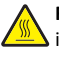

FORSIGTIG! VARM OVERFLADE: Printeren kan være varm indvendig. For at formindske risikoen for skader pga. en varm komponent skal overfladen køle ned, før du rører den.

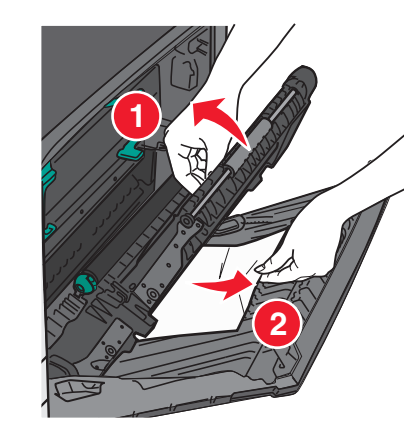

**3** Luk dækslet på dupleksenheden.

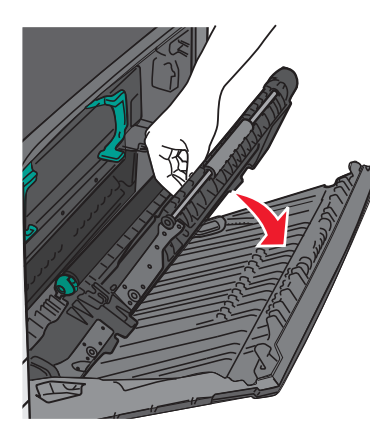

4 Luk sidepanelet.

5 Tryk på Fortsæt, papirstop afhjulpet.

# 24x papirstop

#### Papirstop i bakke 1

1 Undersøg sideadgangspanelerne til bakkerne, og træk derefter de fastsiddende sider ud.

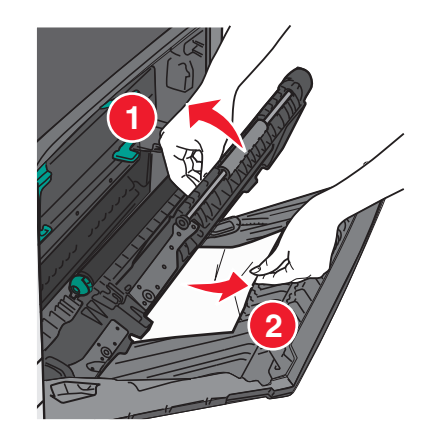

Bemærk! Sørg for at fjerne alle papirdele.

2 Åbn bakke 1, og træk det fastklemte papir lige op og udad.

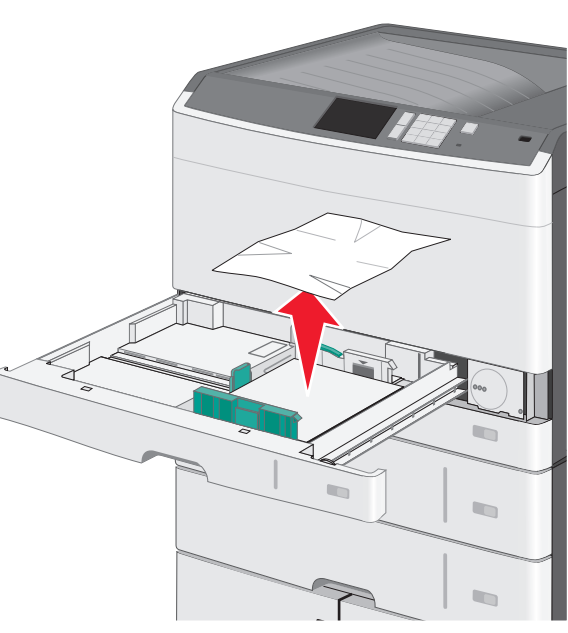

Bemærk! Sørg for at fjerne alle papirdele.

**3** Luk bakke 1.

4 Tryk på Fortsæt, papirstop afhjulpet.

#### Papirstop i en af de ekstra bakker

1 Undersøg sideadgangspanelerne til bakkerne, og træk derefter de fastsiddende sider ud.

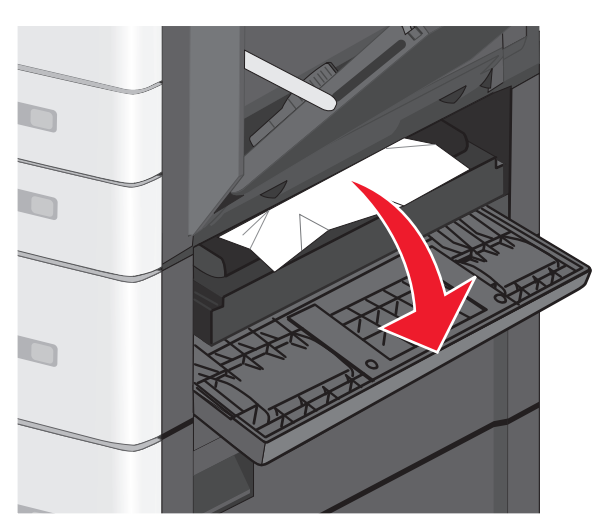

Bemærk! Sørg for at fjerne alle papirdele.

2 Åben den angivne bakke, og træk det tilstoppede papir lige op og udad.

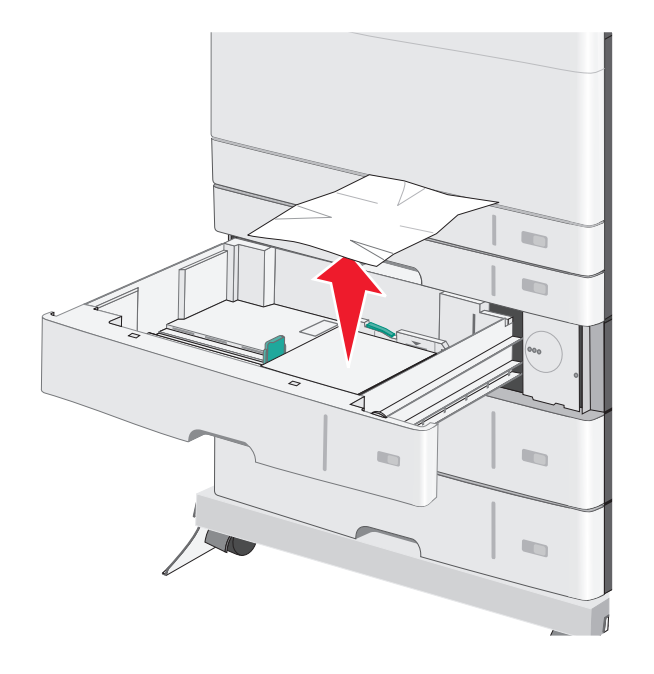

Bemærk! Sørg for at fjerne alle papirdele.

- 3 Luk skuffen.
- 4 Tryk på Fortsæt, papirstop afhjulpet.

# 250 papirstop

**1** Fjern eventuelle fastsiddende sider fra MP-arkføderen.

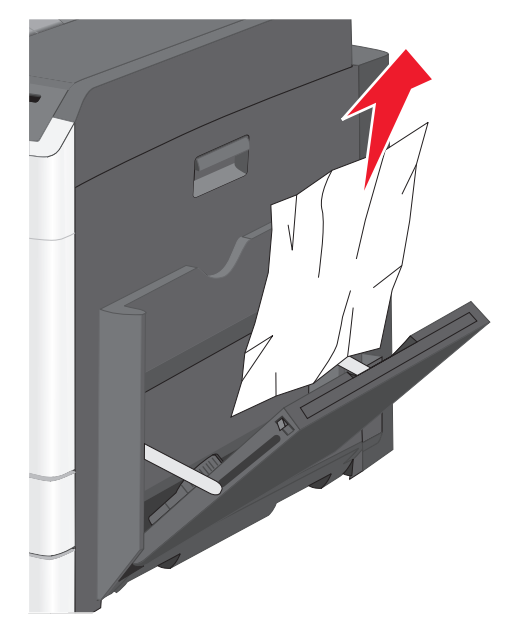

- **2** Læg papiret i MP-arkføderen.
- 3 Tryk på Fortsæt, papirstop afhjulpet.